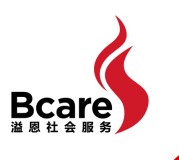

# STRIDE FOR GOOD 2024

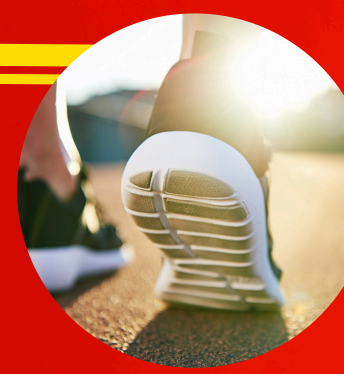

Thank you for committing to make a positive impact. You're on your way to making a difference to the lives of many!

# Step 1: Set Up Your Campaign page

## Prepare the following

- 1. Give.asia account
- 2. Campaign name e.g. [Your name] runs for Stride For Good
- 3. Great photo of yourself (in landscape format)
- 4. Simple writeup on why you decided to join this campaign

#### Build your page

- 1. Log in to your Give.asia account
- 2. Go to give.asia/sfg24
- On the right bar, click on "FUNDRAISE FOR EVENT"
- 4. Follow the steps accordingly.

For fundraising target, we recommend a minimum of \$500.

Publish your page!

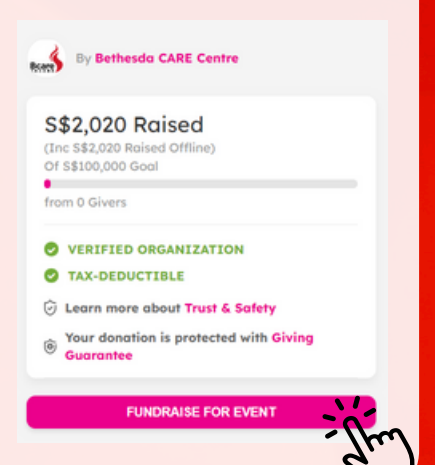

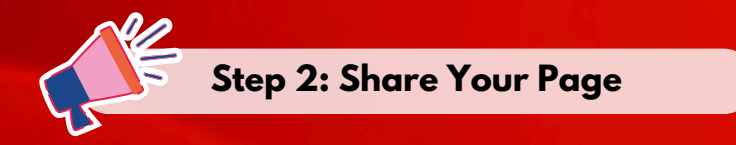

Share your fundraising efforts with your family and friends! You may use the following message template.

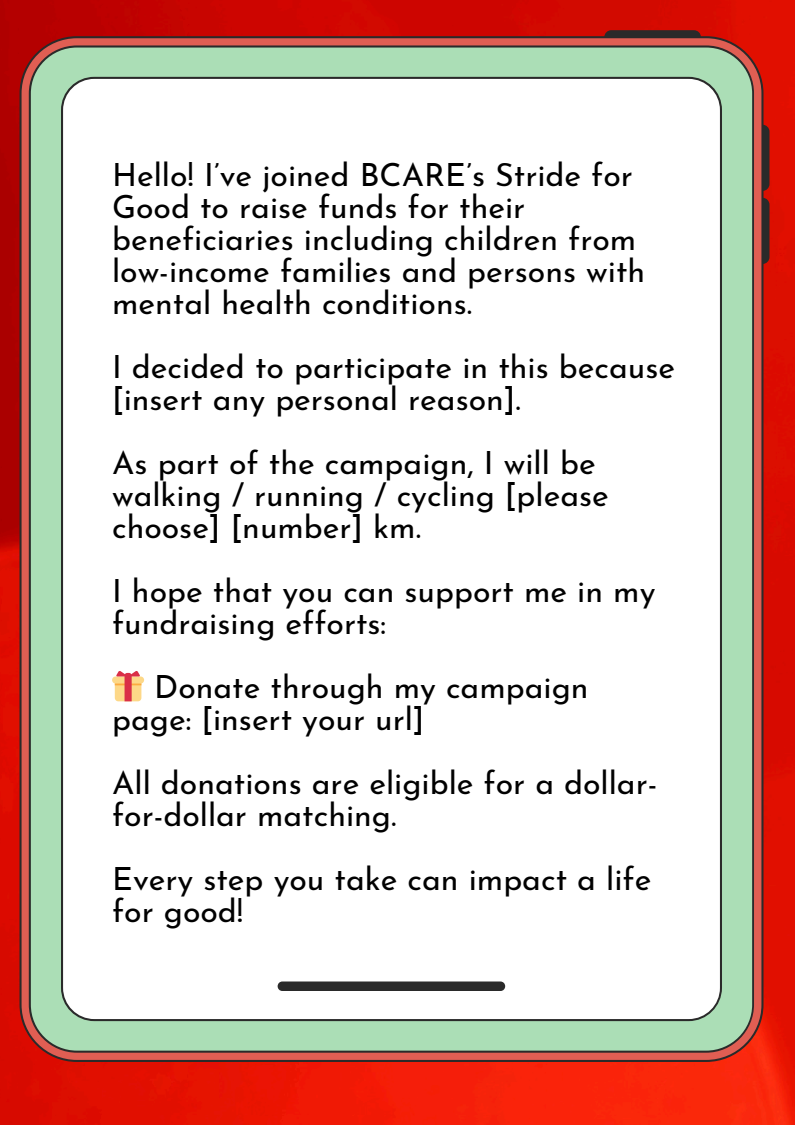

#### Step 3: Join Our Strava Group

Post your running, walking and cycling together with other Stride For Good participants!

Click the link below or search "Stride For Good 2024" under "Clubs" in your Strava app.

strava.com/clubs/StrideForGood2024

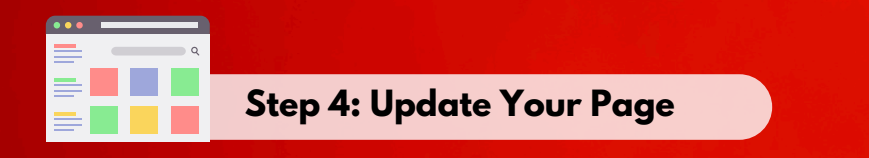

#### Post updates to connect with your supporters!

Updates can include:

 Screenshots of the distance covered on your activity. Please ensure that your screenshots do not contain any personal information.

2. Photos of your workout

3. Messages on what motivates you to join this campaign or words of encouragement

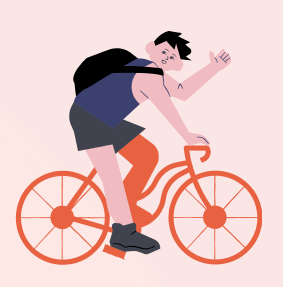

### Enjoy #StrideForGood!

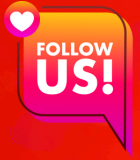

) @bethesdacare

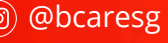